## VIRGIN ISLANDS BUREAU OF INTERNAL REVENUE

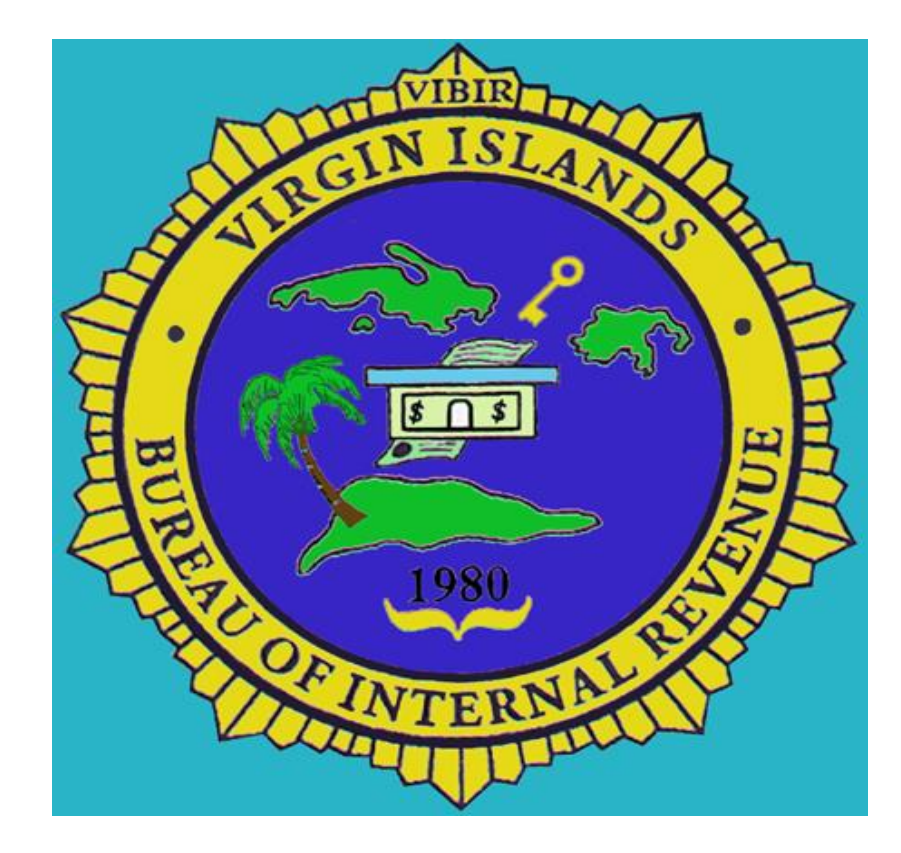

Joel A. Lee, CPA, CGMA, CFE Director

# WELCOME

## **INTRODUCTION OF ATTENDEES**

PURPOSE OF THIS PRESENTATION

# MISSION

# To administer and enforce the tax laws of the Virgin Islands.

# TITLE 33 V.I.CODE SEC. 42

- Manufacturers are required to pay excise tax on goods manufactured in the VI, unless otherwise exempted.
- There is no Excise Tax on goods manufactured in the VI which are sold to purchasers who take delivery and actual possession outside of the VI.

## WHAT IS A MANUFACTURED GOOD?

- The transformation of goods or wares (physical or chemical) by manual labor or machinery into new products.
- Manufacturing activities are those described in the North American Industrial Classification System (NAICS) codes under sections 11, 31, 32 and 33.
- For more details regarding the NAICS codes please visit the following website:
  - https://www.naics.com/naics-search-results/

# WHAT ARE THE TAX RATES?

- The excise tax rates on locally manufactured goods and imported goods are the same.
- The rates can be found in Title 33 VI Code section 42(a).

GOODS IMPORTED TO BE USED IN MANUFACTURING

- Information is submitted using the Excise Web Portal <u>https://excise.bir.vi.gov</u>
- Excise Tax on imported raw materials to be used in manufacturing will be deferred until the time of sale of the manufactured product.

# **CONTAINER TAX**

The tax deferral granted for
importation of raw materials used in
the manufacturing process is not
applicable for the container tax. The
container tax is due at the time of
importation.

### ITEM NUMBERS FOR GOODS IMPORTED TO BE USED IN MANUFACTURING

| ITEM<br>NUMBER | DESCRIPTION OF ITEM                                                                          |
|----------------|----------------------------------------------------------------------------------------------|
| M24            | Raw material used in the production of food stuff                                            |
| M28            | Raw material used for packaging made in the VI: such as paper, plastic, glass, etc.          |
| M33            | Raw material used in the production of tobacco and cigars                                    |
| M35            | Raw material used in the production of beer                                                  |
| M36            | Raw material used in the production of carbonated beverages                                  |
| M47            | Raw material used in the making of clothes                                                   |
| M55            | Raw material used in the production of rugs                                                  |
| M56            | Raw material used in the construction business, and for screens, cabinets, etc.              |
| M59            | Raw material used in the production of soaps, detergents, and toilet preparations            |
| M60            | Raw material imported for manufacturing purposes for<br>which no specific tax category exist |

### EXAMPLE OF AN IMPORT RETURN CONSISTING OF RAW MATERIALS

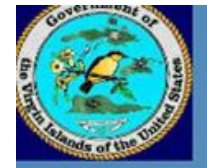

Virgin Islands Bureau of Internal Revenue - Excise Tax Division

### Due \$0.00, Payments \$0.00, Balance \$0.00

721VI Payment Finish

| SSN/EIN     |           | Business | First | t Name       |        | MI      | Last Na  | ame   |        |       | Or      | Organization |           |       |       | DI        | DBA      |       |            |
|-------------|-----------|----------|-------|--------------|--------|---------|----------|-------|--------|-------|---------|--------------|-----------|-------|-------|-----------|----------|-------|------------|
| 123456789   |           |          | SAN   | IPLE         |        |         | IMPOR    | TER   |        |       |         |              |           |       |       |           |          |       |            |
| Address     |           |          | A     | ddress       | City   |         |          | ST    | r i    | Zip   | Ph      | one          |           |       | Email |           |          |       |            |
| #1 NISKY CE | NTER      |          |       |              | ST. TH | OMAS    |          | VI    | C      | 00999 |         |              |           |       |       |           |          |       |            |
| BL/AWB      |           |          | ŀ     | Arrival Date |        | Carrie  | r        |       | Origin | n     | Voyage  | e No         | ()        | Entry | Port  |           |          | Porto | ofLading   |
| TFWG54321   | 0         |          | 0     | 9/28/2018    |        | MV RU   | JNNER    |       |        |       | V-364   |              |           | Crowr | Bay-S | St. Thoma | is Y     | FAJA  | RDO, PR    |
| Inv Date    | Invoice # |          |       | Description  | 1      |         |          | Categ | ory    | Net   | Value   | Ne           | et + 5% T | ax R  | ate   | Tax Due   | 1        | Cases | s/Contai   |
| 09/26/2018  | 98765     |          |       | PLYWOOD      |        |         |          | 1     | M56    | 6     | \$2,000 | 00           |           |       |       |           |          |       |            |
|             |           |          |       |              |        |         |          |       |        | A.    |         |              |           |       |       |           |          |       |            |
|             |           |          |       |              |        |         |          |       |        |       |         |              |           |       |       |           |          |       |            |
|             |           |          |       |              |        |         |          |       |        |       |         |              |           |       |       |           |          |       |            |
|             |           |          |       |              |        |         |          |       |        |       |         |              |           |       |       |           |          |       |            |
|             |           |          |       |              |        |         |          |       |        |       |         |              |           |       |       |           |          |       |            |
|             |           |          |       |              |        |         |          |       |        |       |         |              |           |       |       |           |          |       |            |
|             |           |          |       |              |        |         |          |       |        |       |         |              |           | _     |       |           |          |       |            |
|             |           |          |       |              |        |         |          |       |        |       |         |              |           |       |       |           |          |       |            |
|             |           |          |       |              |        |         |          |       |        |       |         |              |           |       |       |           |          |       |            |
|             |           |          |       |              |        | τ.      |          | -     |        |       |         |              |           |       |       |           |          | _     |            |
|             |           |          |       | D            |        | 18      | axpayer  | Pound | u      |       |         |              |           |       |       |           | K        |       |            |
|             |           |          | /     |              |        | Tax Due | 1        | Tax D | ue 2   | C     | redit   |              | Total Tax |       |       |           | 0        |       |            |
| Save        | New 721   | vi Check | Out   | Print 72     | 1      |         | \$0.00   |       | \$0.   | .00   |         | \$0.00       | \$0       | 0.00  |       |           | Clear Fo | m     | Cancel All |
| Remove      | Rejec     | t Vie    | w     | SSI          | V/EIN  | S       | ubmitteo | ł     |        | B     | L/AWE   | 3            |           |       | Na    | ame       |          |       | Tax 1      |

10

## FILING FORM 721VI FOR GOODS MANUFACTURED IN THE VIRGIN ISLANDS

- The excise tax is applicable in the month the item is sold.
- The tax is calculated based on a 5% mark-up of the manufacturing cost multiplied by the applicable tax rate.
- All manufacturers including those with EDC benefits are required to file Form 721VI along with the manufacturing cost worksheet (Form 721VI MWKS) 30 days after the close of the month concerned.

## **EXAMPLE FORM 721VI MWKS**

FORM 721VI MWKS

GOVERNMENT OF THE VIRGIN ISLANDS BUREAU OF INTERNAL REVENUE

| SAMPLE MANUFACTURER INC. | EIN/SSN<br>123456789 | MONTH DEC | <b>20</b> 18 |  |
|--------------------------|----------------------|-----------|--------------|--|
|--------------------------|----------------------|-----------|--------------|--|

### Calculation of Manufacturing Cost Worksheet (To be attached to Form 721VI Monthly filing)

Manufacturing cost is the cost of direct materials used + direct labor used + manufacturing overhead. Please complete for the units sold during the month concerned.

| ITEM<br>NO. | DESCRIPTION OF MERCHANDISE | A<br>Total Units Sold | B<br>Mfg. Cost per<br>Unit (1) | C<br>Total Mfg. Cost<br>(2) | D<br>Total Sales | E<br>Gross Profit % |
|-------------|----------------------------|-----------------------|--------------------------------|-----------------------------|------------------|---------------------|
| 056         | CABINETS                   | 10                    | \$50.00                        | \$500.00                    | \$1000.00        | 100%                |
| 056         | DOORS                      | 20                    | \$30.00                        | \$600.00                    | \$ 900.00        | 50%                 |
|             |                            |                       |                                |                             |                  |                     |
|             |                            |                       |                                |                             |                  |                     |
|             |                            |                       |                                |                             |                  |                     |
|             |                            |                       |                                |                             |                  |                     |
|             |                            |                       |                                |                             |                  |                     |
|             |                            |                       |                                |                             |                  |                     |
|             |                            |                       |                                |                             |                  |                     |
|             |                            |                       |                                |                             |                  |                     |
|             |                            |                       |                                |                             |                  |                     |
|             |                            |                       |                                |                             |                  |                     |
|             |                            |                       |                                |                             |                  |                     |
|             |                            |                       |                                |                             |                  |                     |
|             |                            |                       |                                |                             |                  |                     |
|             |                            |                       |                                |                             |                  |                     |
|             |                            |                       |                                |                             |                  |                     |
|             |                            |                       |                                |                             |                  |                     |
| TOTAL SAL   | ES                         |                       |                                |                             |                  |                     |

12

(1) Manufacturer is required to provide calculation of manufacturing cost per unit.

 $(2) \ {\rm Transfer \ the \ total \ of \ each \ item \ code \ and \ category \ of \ goods \ manufactured \ in \ column \ C \ to \ the \ net$ 

## **INSTRUCTIONS FOR COMPLETING FORM 721VI MWKS**

- (Use as many worksheets as needed to report each month's manufacturing activity)
- Manufacturer include the name of the business entity submitting the return
- EIN/SSN -Insert the Employer Identification Number of the business entity or the Social Security number of the sole proprietor
- Current Month and year the month and year for which the manufacturer's goods were sold
- Item Number select the appropriate code number from the drop down box
- Description of Merchandise provide accurate description of the items manufactured

## **INSTRUCTIONS FOR COMPLETING FORM 721 MWKS** (CONTINUED)

- A. Total Units Sold Insert the total units of the item described that were sold during the month being reported
- B. Manufacturing Cost Per Unit Provide the cost price for manufacturing one unit of item described. Be sure to secure all documents and calculations in the event of an excise tax audit.
- c. Total Manufacturing Cost Items sold times the manufacturing cost per unit
- D. Total sales Provide the total sales generated from the sale of the manufactured item during the month reported
- E. Gross Profit % Total sales less the total manufacturing costs divided by the manufacturing cost
- The total of all manufacturing costs for each item code and category of goods manufactured for the month will be transferred to the Form 721VI, in the "net invoice value" field. The Form 721VI will be used to calculate and pay the excise tax per month.
- Attach sales invoices for all manufactured products sold for the month, including those sales that are exempt from Excise Tax

```
NO SALES ACTIVITY?
```

• For instances where there are no sales activities of locally manufactured goods for the month, Form 721VI must still be filed using code "M00" in the Item Number field. WHAT ARE THE RATES FOR LATE PAYMENT?

Penalty rate is 5% per month, up to 25%

Interest owed for late filing and/or payment is 1% per month, until paid.

### HOW TO CREATE AN EXCISE WEB ACCOUNT

### Step 1: Navigate to website

A.Open a browser preferably Firefox or Chrome.

B.Go to the address <u>https://excise.bir.vi.gov</u>

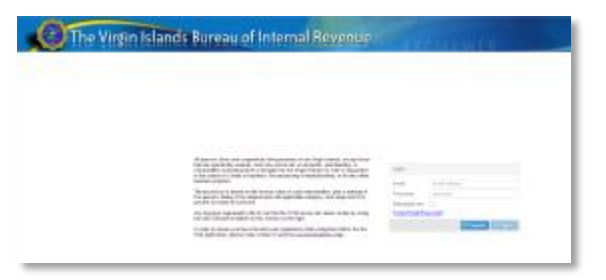

### Step 2: Complete registration form

A.Click the "Register" button.B.Fill out the form with our in- formation.

C.Click the "Register" button.

| Login            |                      |
|------------------|----------------------|
| Email:           | Email address        |
| Password:        | password             |
| Remember me:     |                      |
| Forgot Email/Pas | isword?              |
|                  | 🥅 Register 🕞 Sign In |

| Tax Payer Type:     | 🕆 Individ    | lual Tax Payer |         | Q Corporate T                  | ax Payer    |  |  |
|---------------------|--------------|----------------|---------|--------------------------------|-------------|--|--|
| SSN:                | digits only  | Name           | First   | L                              | ast         |  |  |
| mail: Email address |              |                | Verify: | y: Please type again email add |             |  |  |
| Contact Information |              |                |         | _                              |             |  |  |
| Street Address:     |              |                |         | Phone Number:                  | digits only |  |  |
| Zip:                | XXXXX-XXXX C | City:          |         |                                | State:      |  |  |

17

- A. Navigate to the email inbox you entered on the registration form.
- B. Click the link "Click here to complete your registration and activation" link as instructed.

| Inbox                                                                                             |                                                                                                    |
|---------------------------------------------------------------------------------------------------|----------------------------------------------------------------------------------------------------|
| V#R8 Excise                                                                                       | Welcome to Excise Tax Online App + Dear ACKEEN BAKER. Trank you for registering to use the Virgin blands Bareau of Internal Revenue's                                                       |
|                                                                                                   |                                                                                                    |
| Welcome to Excise Tax Or                                                                          | nline App                                                                                                    |
| VIRB Excise                                                                                       |                                                                                                    |
| The Virgin Islands Bureau of Interna                                                              | Revenue                                                                                                    |
| Dear ACKEEM BAKER.                                                                                |                                                                                                    |
| Thank you for registering to use the Virgin                                                       | Stands Rundou of biderup Revenues Rooke Tax sydem boxes and Rooke Web. Circle Televis Your account Rook panels predict and your registration process is almost complete.                    |
| Cicking the activation link below will confirm                                                    | rycor email address and then take you to a web page where you will be prompted to create your account passecord. Once this has been finalized, this will complete your account replatation. |
| Note: This activation into is railed for only 24                                                  | hours, they, see sheak's finish your registration immediately. This lank will NOT work ogain ofter your paramont has been set.                                                              |
| Click here to complete your regis                                                                 | electron and activation                                                                                                    |
| Groe your assess has been completely se                                                           | r ng, ryn can begin lling and y dwinilling ynar 721 (Tan Teitures) online.                                                                                                    |
| Simply go to <u>Attractional work good</u> and local                                              | te the section labeled as Ective Tax Data Program (Extee Velc).                                                                                                    |
| Note: It's a good idea to Rookeash or add                                                         | finish in yan Parantina.                                                                                                    |
| To log into Excise Web in the future, do the                                                      | e folkuling:                                                                                                    |
| <ol> <li>Enter street operative (the email at<br/>2. Enter your account persiver) (one</li> </ol> | delarge saved in revolue the account.<br>Union the activation tool                                                                                                    |
| Thank yes.<br>VIBIR Excise Team                                                                   |                                                                                                    |
| If you encounter any problems or in                                                               | enues, pleane contact un al <u>support@enudatates.com</u> .                                                                                                    |

### Step 4: Create a valid password

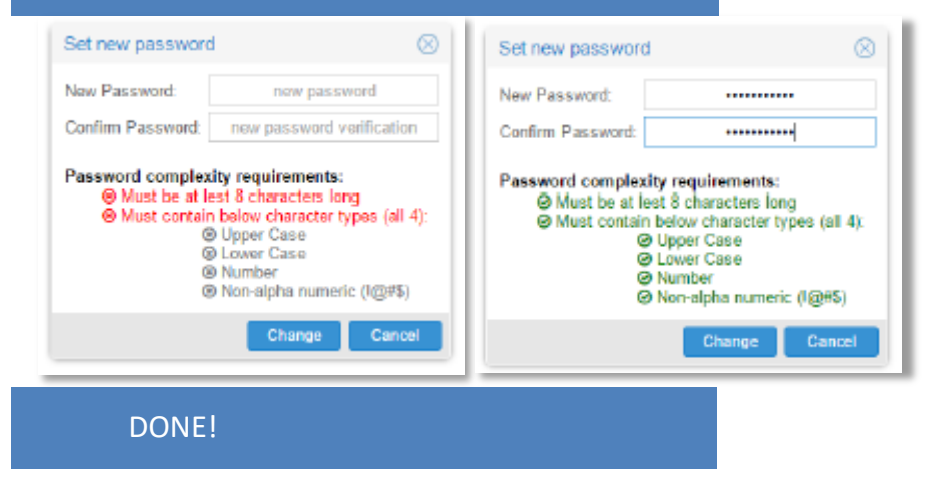

### HOW TO SUBMIT A 721VI VIA EXCISE WEB

Navigate to the Excise website

**A.Open** a browser preferably Firefox or Chrome.

**B.Enter** the address https://excise.bir.vi.gov

→ C Secure | https://excise.bir.vi.gov

he Virgin Islands Bureau of Internal Revenue

Login into your account

**A.Enter** the email and password used to register in the fields pro- vided.

B.Click the "Sign In" button.

| Login            |                     |  |
|------------------|---------------------|--|
|                  |                     |  |
| Email:           | johndoe@example.com |  |
| Password:        | •••••               |  |
| Remember me:     |                     |  |
| Forgot Email/Pas | sword?              |  |
|                  |                     |  |

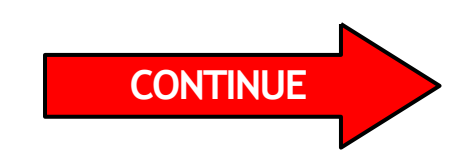

### Create new 721 Tax Return

A. Now that you have signed in **click** on the "New 721 (Tax

Return)" button. 🕂 New 721 (Tax Return)

| O         C         C         O           11s         In Process         Cleaned         Receipts         Info           (1)         (1)         (2338)         (2091) |                                                    |               |            |              |            | O<br>Acto<br>Sets | ent Seto<br>ngs User | ?<br>1460 |
|----------------------------------------------------------------------------------------------------|----------------------------------------------------|---------------|------------|--------------|------------|-------------------|----------------------|-----------|
| on behalf of inb Excise New 771 (Tax Return)                                                                                                    | Return) 🖨 Print 721s (Tax Returns) 🕺 Clear filters |               |            |              |            |                   |                      | 7 How do  |
| DLN EIN/SSN                                                                                                    | Importer                                           | Port of Entry | Entered On | Last Updated | BOL/AWB    | Tax Payer Ref.    | Total                | Status    |
| 69037110                                                                                                    |                                                    | Cng Bay -     | 12/28/2015 | 01/04/2016   | TEST       | 10                | \$0.00               | Submitted |
| 39043163                                                                                                    |                                                    | Cruz Bay -    | 04/27/2015 | 12/28/2015   | TST2150194 |                   | \$0.00               | Entered   |
| 9035258                                                                                                    |                                                    | Cruz Bay -    | 12/22/2015 | 12/22/2016   | TSCW 118   |                   | \$12.48              | Entered   |
| Massa This section is blacked o                                                                                                    | ut                                                 | Crown Bay     | 04/08/2015 | 12/14/2016   | TSCW115    |                   | \$16.30              | Entered   |
| stossest intentionally for this day                                                                                                    |                                                    | Crown Bay     | 10/22/2015 | 12/03/2015   | DEMO 123   |                   | \$0.00               | Entered   |
| actionally for this den                                                                                                    | 10.                                                | Aliport - St  | 03/26/2015 | 12/03/2015   | TEST 5454  |                   | \$0.00               | Entered   |
| To protect user                                                                                                    |                                                    | Aliport - 51  | 03/19/2014 | 12/03/2015   | TESTING    | NEW T-RE          | \$0.00               | Entered   |
| 9009562                                                                                                    |                                                    | Akpart - St   | 10/23/2015 | 12/03/2016   | TEST ASD   |                   | \$0.00               | Entered   |
| aniormation.                                                                                                    |                                                    | Cruz Bay -    | 06/29/2015 | 12/03/2015   | TEST 110   |                   | \$0.00               | Entered   |
| 9008343                                                                                                    |                                                    | Crown Bay     | 10/21/2015 | 12/03/2015   | DEMO 123   |                   | \$0.00               | Entered   |
| 9008887                                                                                                    |                                                    | Crown Bay     | 10/22/2015 | 12/03/2015   | DEMO 212   |                   | \$0.00               | Entered   |
| 9033272                                                                                                    |                                                    | Akport - S1   | 04/01/2015 | 12/03/2015   | DEMO 654   |                   | \$0.00               | Entered   |
| 9062360                                                                                                    |                                                    | Crown Bay     | 06/19/2015 | 11/02/2015   | TEST 5646  |                   | \$0.00               | Entered   |
| 9048616                                                                                                    |                                                    | Airport - St. | 05/11/2015 | 10/21/2015   | DEMO *_*   |                   | \$0.00               | Enlared   |
| 5064462                                                                                                    |                                                    | Crown Bay     | 06/22/2015 | 05/22/2015   | TSCW116    |                   | \$7.98               | Entered   |
| 9064238                                                                                                    |                                                    | Crown Bay     | 05/22/2015 | 05/22/2015   | FSHP 150   |                   | \$16.63              | Entered   |
| 9063900                                                                                                    |                                                    | Crown Bay     | 05/22/2015 | 05/22/2015   | FSHP 150   |                   | \$78.12              | Entered   |
| 000.001                                                                                                    |                                                    | Crown Bay     | 06/19/2015 | 00/19/2015   | 15CH116.   |                   | \$0.00               | Entered   |
| 0106050                                                                                                    |                                                    | Post Offic    | 05/05/2015 | Usrud/2015   | PUST OF    |                   | 50.00                | Crowned   |
| 0054412                                                                                                    |                                                    | Crown Bay     | 05/27/2015 | 05/27/2015   | JAX05M1    |                   | 50.00                | Entered   |
| 0903102                                                                                                    |                                                    | Crown Bay     | 05/20/2015 | 05(13/2016   | #30 122013 |                   | \$10.00              | Entered   |
| 004000                                                                                                    |                                                    | Crown Bay     | 05/15/2015 | 05/13/2010   | TERTINO    |                   | 40.00                | Estand    |
| SUITCC0                                                                                                    |                                                    | Container     | 05/05/2015 | 05/08/2015   | DUCE MU    |                   | 50.00                | Entored   |
|                                                                                                    |                                                    | Crown Bay     | 01/05/2015 | 02-05/25/15  | WACDING    |                   | 204.77               | Enternel  |

C C | Page 1 of 8 > > C Select & Hans Enceed (h) (Submitted () Rejected () (Select #2)

Complete form (STEP1)

 A. Complete the form presented using the information provided by your carrier. All of the fields surrounded by a red border are required.
 <u>If you are a Manufacturer of goods and are filing your monthly Excise Tax</u> <u>Return, please use the instructions on the next page to complete the form.</u>

If not, then continue to complete the form as usual.

**B.** Click the "Next Step" **Next step** to proceed when you're done.

| 21 (Tax Return)    |                                                           |                   | 18% completed                                       |                    |          | Save 721 (Tax Relate) Cleve |  |
|--------------------|-----------------------------------------------------------|-------------------|-----------------------------------------------------|--------------------|----------|-----------------------------|--|
| itep 1. 721 (Tax F | Return) Importer & BOL/AWB Data                           |                   |                                                     |                    |          |                             |  |
|                    | 🛊 Individual Tax Payer 😡 Corporate Tax Payer 💥 Clear      | Q Lookup P Autoco | rrgiete AW® data                                    |                    |          |                             |  |
| SSN                | 000-00-0000                                               | Importer:         |                                                     |                    |          |                             |  |
| Phone:             | digits only                                               | Address:          | please type address here (without zip, city, state) | Zipc               |          |                             |  |
| City:              |                                                           | State:            |                                                     | Tax Payer Ref.:    | optional |                             |  |
|                    |                                                           |                   |                                                     |                    |          |                             |  |
| BOL/AWB:           | britiger                                                  | Date of Anival:   | required                                            | Importing Carrier. | required |                             |  |
| Country of Origin: |                                                           | Voyage No.:       |                                                     | Port of Entry:     |          |                             |  |
| Port of Lading     | required                                                  | Bond No.:         | optional                                            | Customs Entry No.: | optional |                             |  |
|                    |                                                           |                   |                                                     |                    |          |                             |  |
|                    |                                                           |                   |                                                     |                    | CON      | <b>FINUE</b>                |  |
|                    |                                                           |                   |                                                     |                    |          |                             |  |
|                    |                                                           |                   |                                                     |                    |          |                             |  |
|                    |                                                           |                   |                                                     |                    |          |                             |  |
|                    | iencing tong delays, please see pur recommendations page. |                   |                                                     |                    |          | He Next step                |  |

### Complete form (STEP1 cont.)

#### Instructions for the Monthly Excise Tax Return for Manufacturers of Goods in the VI

A.When preparing a return for manufacturing; In the field

requiring a Bill of Lading, Please use this format:

#### MAN-TaxPeriod-SSN\EIN

For example MAN-11-30-2018-123456789

- B.For the Port of Entry, please select the "Manufacturing Port" for the island where the goods were made.
- C.The Importing Carrier will be your name or the name of your business.

D.The Country of Origin will be VI.

- E.Your Port of Lading and Voyage Number should both be MAN in VI
- F.Proceed to the next step once finished.

The rest of this page was left blankintentionally.

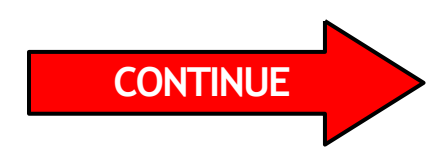

### Complete form (STEP2)

- A. This section requires you to enter the description of the merchandise being imported or manufactured. Fill in the information then proceed to the "next step" by clicking >> Next step
- B. For Manufacturers: your invoice date and number will be the last day of the month for which you are filing. *e.g.* 11-30-2018

| Step 2. 721 (Tax Return) Excise and Containter                       |                            |          |              |             |             |                                  |               |             |                                  |                  |
|----------------------------------------------------------------------|----------------------------|----------|--------------|-------------|-------------|----------------------------------|---------------|-------------|----------------------------------|------------------|
|                                                                      | Description of Merchandise | Item No. | Invoice Date | Invoice No. | Net Invoice | No. of<br>Cases or<br>Containers | Net + 5%      | Tax Rate    | Tax Per<br>Case or<br>Containter | Total Tax        |
| ASDFADSF                                                             |                            | 020      | 01/04/2016   | 65446       | \$6,544.00  | 0                                | \$6,871.20    | 0%          | \$0.00                           | \$0.00           |
|                                                                      |                            |          |              |             | \$0.00      | 0                                | \$0.00        | 0%          | \$0.00                           | \$0.00           |
|                                                                      |                            |          |              |             |             |                                  |               |             |                                  |                  |
|                                                                      |                            |          |              |             |             |                                  |               |             |                                  |                  |
|                                                                      |                            |          |              |             |             |                                  |               |             |                                  |                  |
|                                                                      |                            |          |              |             |             |                                  |               |             |                                  |                  |
|                                                                      |                            |          |              |             |             |                                  |               |             |                                  |                  |
|                                                                      |                            |          |              |             |             |                                  |               |             |                                  |                  |
|                                                                      |                            |          |              |             |             |                                  |               |             |                                  |                  |
|                                                                      |                            |          |              |             |             |                                  |               |             |                                  |                  |
|                                                                      |                            |          |              |             |             |                                  |               |             |                                  |                  |
|                                                                      |                            |          |              |             |             |                                  |               |             |                                  |                  |
|                                                                      |                            |          |              |             |             |                                  |               |             |                                  |                  |
|                                                                      |                            |          |              |             |             |                                  |               |             |                                  |                  |
|                                                                      |                            |          |              |             |             |                                  |               |             |                                  |                  |
|                                                                      |                            |          |              |             |             |                                  |               |             |                                  |                  |
|                                                                      |                            |          |              |             |             |                                  |               |             |                                  |                  |
|                                                                      |                            |          |              |             |             |                                  |               |             |                                  |                  |
|                                                                      |                            |          |              |             |             |                                  |               |             | Iotal Fax.                       |                  |
| p 3. Attach 721 (Tax Return) Documentation                           |                            |          |              |             |             |                                  |               |             |                                  |                  |
| p 4. Review and Submit 721 (Tax Return)                              |                            |          |              |             |             |                                  |               |             |                                  |                  |
| der If you are experiencing long delays, please see our recommendati | ions page.                 |          |              |             |             | 2 Import to                      | m Excel 44 Go | back   bb N | ext step                         | ish (Submit / Pr |

### Complete form (STEP 3)

A. This section requires you to upload any supporting documentation provided by your carrier, retailer, and/or distributor. Click the "Add Files" button add the documents to the form.

Please note: Only PDF, JPEG & TIFF are supported. Also all supporting documents must be up- loaded if you intend to use the "Online Pay" function.

Manufacturers: upload your worksheets, form 721VI MWKS, and all sales invoices for the month being reported.

| Step 3. Attach 721 (Tax Return) Documentation                                  |                        |                                                          |     |
|--------------------------------------------------------------------------------|------------------------|----------------------------------------------------------|-----|
| Upload New Documents (TIFF, JPG or PDF supported)                              | Uploaded documents:    |                                                          |     |
|                                                                                |                        | Document Upleaded On                                     |     |
|                                                                                | No documents uploaded. |                                                          |     |
|                                                                                |                        |                                                          |     |
|                                                                                |                        |                                                          |     |
|                                                                                |                        |                                                          |     |
|                                                                                |                        |                                                          |     |
|                                                                                |                        |                                                          |     |
| Drag files here.                                                               |                        |                                                          |     |
|                                                                                |                        |                                                          |     |
|                                                                                |                        |                                                          |     |
|                                                                                |                        |                                                          |     |
|                                                                                |                        |                                                          |     |
|                                                                                |                        | CONTINUE                                                 |     |
|                                                                                |                        | CONTINUL                                                 |     |
| Add Nes 9 Start upload 0 b 0%                                                  |                        |                                                          | - / |
| Step 4. Review and Submit 721 (Tax Return)                                     |                        | •                                                        |     |
| Notes If you are experiencing long delays, please see our recommendations page |                        | 46 Co back (H) Next Step (H) Finish (Submit / Print 721) |     |

#### A. Once your documents have been attached,

click the "Finish (Submit / Print 721)" Finish (Submit / Print 721) button.

| Step 3. Attach 721 (Tax Return) Documentation                                   |                           |                   |             |  |  |  |  |  |
|---------------------------------------------------------------------------------|---------------------------|-------------------|-------------|--|--|--|--|--|
| Upload New Documents (TIFF, JPG or PDF supported)                               | Uploaded documents:       |                   |             |  |  |  |  |  |
|                                                                                 | Document                  | Uploaded On       |             |  |  |  |  |  |
|                                                                                 | No documents uploaded.    |                   |             |  |  |  |  |  |
|                                                                                 |                           |                   |             |  |  |  |  |  |
|                                                                                 |                           |                   |             |  |  |  |  |  |
|                                                                                 |                           |                   |             |  |  |  |  |  |
|                                                                                 |                           |                   |             |  |  |  |  |  |
|                                                                                 |                           |                   |             |  |  |  |  |  |
| Drag files here.                                                                |                           |                   |             |  |  |  |  |  |
|                                                                                 |                           |                   |             |  |  |  |  |  |
|                                                                                 |                           |                   |             |  |  |  |  |  |
|                                                                                 |                           |                   |             |  |  |  |  |  |
|                                                                                 |                           |                   |             |  |  |  |  |  |
|                                                                                 |                           |                   |             |  |  |  |  |  |
|                                                                                 |                           |                   |             |  |  |  |  |  |
| Add files 🔄 🗄 Start upload 0 b 0%                                               |                           |                   |             |  |  |  |  |  |
| Step 4. Review and Submit 721 (Tax Return)                                      |                           |                   | Ð           |  |  |  |  |  |
| Note: If you are experiencing long delays, please see our recommendations page. | 44 Go back. (H) Next step | 👀 Finish (Submit) | (Print 721) |  |  |  |  |  |

A. Click "Submit & Print 721 (Tax Return)" or "Submit & Close (721 Tax Return)" if you don't have a printer.

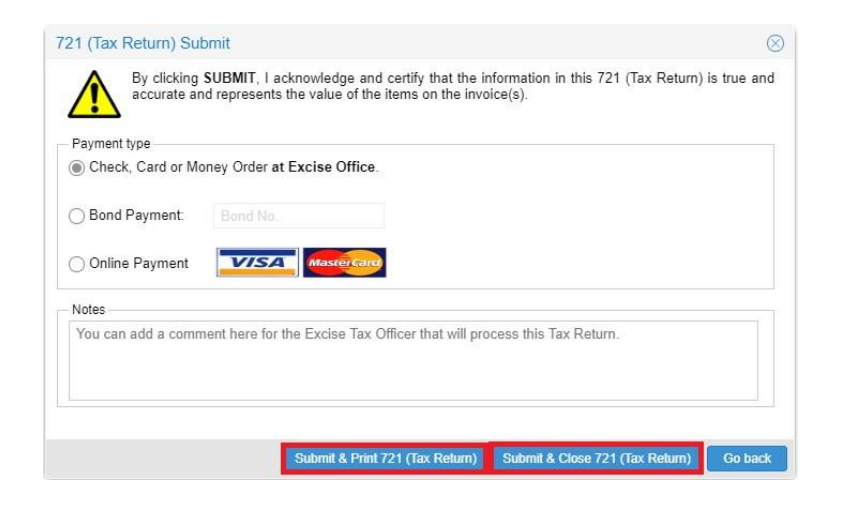

DONE!

23

| Bond No                                                                |                                               |              |                             |                         |               |                            | (                   | Customs Entry          | No/                 | $\overline{\left( - \right)}$ |           |
|------------------------------------------------------------------------|-----------------------------------------------|--------------|-----------------------------|-------------------------|---------------|----------------------------|---------------------|------------------------|---------------------|-------------------------------|-----------|
| IMPOR                                                                  | TER<br>IPLE MANU                              | FACTURER     |                             |                         |               |                            |                     | EIN/SSN<br>123456789   |                     |                               |           |
| ADDRE                                                                  | SS OF IMP                                     | PORTER (S    | how Zip Cod<br>SS ST THOMAS | e)<br>VI 00802          |               |                            | PO<br>Ma            | RT OF ENTI             | - St Thomas         | /                             | $\sim$    |
| MARKS<br>NOS. &<br>INVOICE<br>DATE                                     | AWB OR<br>B/L NO. MAN-12-2018-123456789       |              |                             |                         | ITEM          | ALL OTHER I<br>INCLUDE ITE |                     | EM NOS.<br>S NØ. 036   | ITEMS NO. 035 & 036 |                               |           |
|                                                                        | INVOICE<br>NO.                                | DESC         | ESCRIPTION OF MERCHANDISE   |                         |               | NET INVOICE<br>VALUE + 5%  | TAX<br>RATE         | TAX DUE                | NO. CASES           | TAX PER<br>CASE               | TAX DI    |
| 12/01/18                                                               | 1                                             | CABINETS     | NETS                        |                         |               | \$525.00                   | 4%                  | \$21.00                |                     |                               |           |
| 12/01/18                                                               | 1                                             | DOORS        |                             |                         | 056           | \$630.00                   | 4%                  | \$25.20                | $\langle$           |                               |           |
|                                                                        |                                               |              |                             |                         |               | (                          |                     | ~ (                    | $\bigcirc$          |                               |           |
|                                                                        |                                               |              |                             |                         |               |                            | 1                   | $\langle$              |                     |                               |           |
|                                                                        |                                               |              |                             |                         |               |                            |                     | \                      | $\sim$              |                               |           |
|                                                                        |                                               |              |                             |                         |               |                            |                     |                        |                     |                               |           |
|                                                                        |                                               |              |                             |                         | -             |                            |                     |                        |                     |                               |           |
|                                                                        |                                               |              |                             |                         | - (           |                            | $\geq$              | $\rightarrow \bigcirc$ |                     |                               | <u> </u>  |
|                                                                        |                                               |              |                             |                         |               |                            |                     |                        |                     |                               |           |
|                                                                        |                                               |              |                             |                         |               | $\bigcirc$                 |                     |                        |                     |                               |           |
|                                                                        |                                               |              |                             |                         |               | $\vee$                     |                     | /                      |                     |                               |           |
|                                                                        |                                               |              |                             | (28                     |               | $\setminus$ /              |                     |                        |                     |                               |           |
|                                                                        |                                               |              | 0                           |                         |               | $1 \sim$                   |                     |                        |                     |                               |           |
|                                                                        |                                               |              | /                           |                         |               |                            |                     |                        |                     |                               |           |
|                                                                        |                                               |              |                             |                         | 5             |                            |                     |                        |                     |                               |           |
|                                                                        |                                               |              |                             | $\searrow$              |               | )                          |                     |                        |                     |                               | <b> </b>  |
|                                                                        |                                               |              | (                           |                         |               |                            |                     | 846.00                 |                     |                               |           |
|                                                                        | L TAX I                                       |              | $\sim$                      | Sub-7                   | <b>Fotals</b> | ⊴ →                        |                     | \$46.20                | $\nearrow$          | $\searrow$                    | 50        |
| Ψ                                                                      | , <u>, , , , , , , , , , , , , , , , , , </u> |              | I dectare un                | der the nenalty         | of periury    | that I have exam           | nined th            | is return incl         | uding accom         | oonving sche                  | dules and |
| \$                                                                     | 3                                             | 49/20        | state                       | ments, and to th        | he best of m  | y knowled geand            | belief              | this is a true, o      | correct and co      | omplete retu                  | rn.       |
|                                                                        |                                               |              | (                           |                         | /             |                            |                     |                        |                     |                               |           |
| Date                                                                   | 12/14/2016                                    | $\leftarrow$ | ~                           | $+ \bigcirc$            |               |                            |                     |                        |                     |                               |           |
| Mercha                                                                 | ndise Rece                                    | eived By:    | $\rightarrow$               |                         |               |                            |                     |                        |                     |                               |           |
| DATE OF IMPORTATION IMPORTING CARRIER<br>12/01/2018 SAMPLE MANUFACTURE |                                               |              | GCARRIER/VES                | SSEL TAXPAYER REFERENCE |               |                            | E OFFICIAL USE ONLY |                        |                     |                               |           |
| COUNTRY OF ORIGIN FLIGHT NO./V                                         |                                               |              | NO./VOYAGE N                | NO. VERIFICATION CODE   |               |                            |                     | P                      |                     |                               |           |
| VI                                                                     |                                               |              |                             |                         |               |                            |                     |                        |                     |                               |           |

24

WHERE TO SUBMIT QUESTIONS?

etax@irb.gov.vi

# QUESTIONS??